# Probationary Review

**Employee** 

## Employee Instructions: Probationary Review Checkpoints at 45 & 90 Days and Final Evaluation at 160 Days

### Table of Contents

| Overview                                                                  |
|---------------------------------------------------------------------------|
| Step 2 of 17 – Employee Self Service                                      |
| Step 3 of 17 – Performance Tile                                           |
| <u>Step 4 of 17 – My Current Documents</u> <b>4</b>                       |
| Step 5 of 17 – Review and Verify Information5                             |
| Step 6 of 17 – Reviewing Prior to Manager Sharing Comments5               |
| Step 7 of 17 – Manager Shared Comments, Ready to Review6                  |
| Step 8 of 17 – Add Comments and Feedback7                                 |
| <u>Step 9 of 17 – Share with Manager</u>                                  |
| <u>Step 10 of 17 – Checkpoint #1 Review Meeting8</u>                      |
| <u>Step 11 of 17 – Checkpoint #1 at 45 Days Complete</u>                  |
| <u> Step 12 of 17 – Checkpoint #2 at 90 Days</u> 9                        |
| <u> Step 13 of 17 – Checkpoint #3 at 160 Days</u> <b>10</b>               |
| <u> Step 14 of 17 – Probationary Performance Review Meeting</u> <b>10</b> |
| <u>Step 15 of 17 – Employee Acknowledgment</u> <b>10</b>                  |
| <u> Step 16 of 17 – Employee Acknowledgment (Continuation)</u> <b>11</b>  |
| <u>Step 17 of 17 – Probationary Review Complete</u> <b>12</b>             |

#### **Overview**

The Probationary Review utilizes checkpoints which allow Managers to build upon their feedback throughout the probationary period. Checkpoints will occur at the 45- and 90-day mark. At the 160-day mark, you will complete the checkpoints and begin the probationary review evaluation. Once the evaluation is reviewed and approved by your next level supervisor, you will hold a review meeting with your employee. Once complete, the employee will sign in to acknowledge the evaluation and that a review meeting was held.

The full process should be completed prior to the end of your 6 months probationary period; therefore, the Manager probationary evaluation should be completed at the 160 day to allow time for approval, the review meeting and employee acknowledgement.

#### Step 1 of 17 – Employee Self Service

Sign in to UTShare. You will be asked to authenticate yourself.

| JT 🐹 SHARE                                                                                                    |
|----------------------------------------------------------------------------------------------------|
| elect your home institution                                                                                                    |
| T Share requires that you authenticate with your home institution. Please either select it from the list below, then click 'Select', or<br>unary use the search-as-you-type feature by typing a partial name into the search box below, then clicking 'Search'.       |
| ease do not create a bookmark or favorite in your web browser on this page. This page is not part of the application you are<br>creasing. You may create a bookmark/favorite after you complete the authentication process.<br>Inter orcanization name (partials ok): |
| Search                                                                                                    |
| r choose from a list:                                                                                                    |
| he University of Texas at San Antonio v Select Remember for session v                                                                                                    |
| Need assistance?<br>Send email to your local help desk with a description of the problem: [University of Texas at Attington V] Select                                                                                                    |

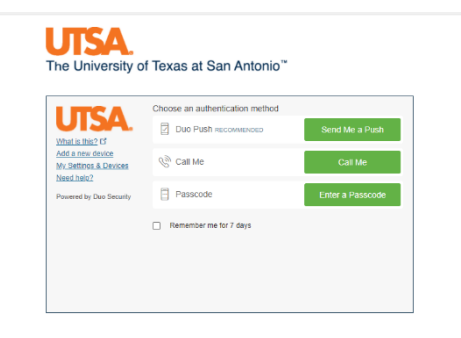

#### Step 2 of 17 – Employee Self Service

Select the Employee Service option from the dropdown within the PeopleSoft homepage.

| ▼ Employee Self Service |  |
|-------------------------|--|
| Employee Self Service   |  |
| Training 1              |  |

#### Step 3 of 17 – Performance Tile

Select the **Performance** tile.

| Performance |   |
|-------------|---|
|             | 2 |

#### Step 4 of 17 – My Current Documents

Any current performance documents will appear under **My Current Documents**.

Select **UTSA Probationary Review** to continue. The evaluation status is currently in *Track Progress-Checkpoint #1: 45 Day* and will update as you continue throughout your probationary period.

| Performance                                                                                                    |                          | Performance                            |                           | <u>ଜ</u> ପ    | . : |
|----------------------------------------------------------------------------------------------------|--------------------------|----------------------------------------|---------------------------|---------------|-----|
| And Address of the Address of the Ad |                          |                                        |                           |               |     |
| My Current Documents                                                                                                    | My Current Documents     |                                        |                           |               |     |
| My Historical Documents                                                                                                    |                          |                                        |                           |               |     |
|                                                                                                    | Document Type            | Document Status                        | Period Begin / Period End | Next Due Date |     |
| Evaluations of Others                                                                                                    |                          |                                        | 09/01/2020                | 40.40.0000    |     |
| Historical Evaluations of Others                                                                                                    | UTSA Probationary Review | Track Progress - Checkpoint #1: 45 Day | 02/28/2021                | 10/16/2020    | ``  |
|                                                                                                    |                          |                                        |                           |               | _   |

#### Step 5 of 17 – Review and Verify Information

Once the document is opened, you can view the overall document information, the checkpoints and due dates and the document's instructions. The document instructions will provide helpful reminders on what is expected and what to do next.

The far-left panel **Steps and Tasks** will keep you informed of the current and next steps. Use this to navigate through the sequence of steps.

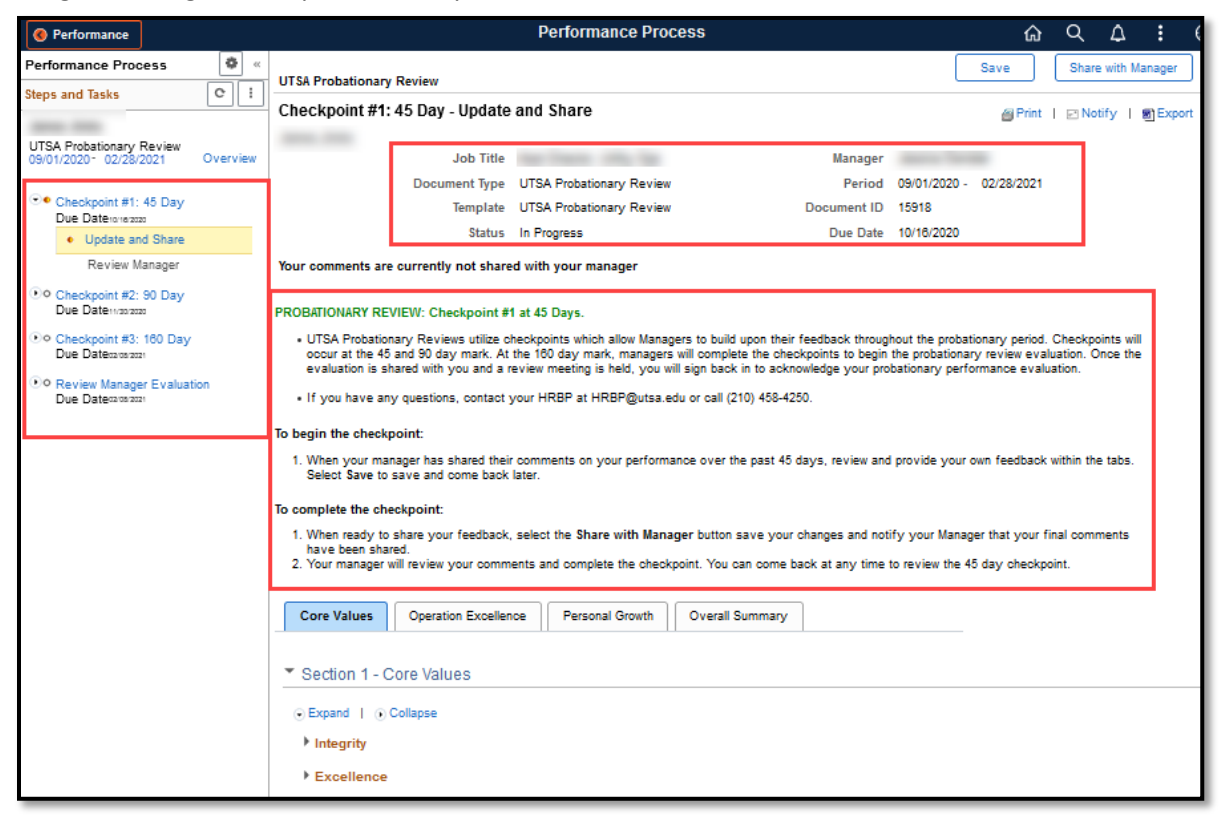

#### Step 6 of 17 – Reviewing Prior to Manager Sharing Comments

If you've received an email from your manager, their comments will be available to view. Until your manager shares their comments with you, this document will be blank.

You can begin to record your comments or wait until you can view your Manager's feedback. If the Manager has not shared their comments, you will see the following message in each comment box:

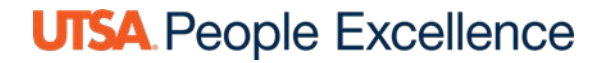

| <ul> <li>Core Value</li> </ul> | s Summary         |                                   |   |
|--------------------------------|-------------------|-----------------------------------|---|
|                                | Manager Comments  | Manager's comments are NOT SHARED | 직 |
|                                |                   |                                   |   |
|                                | Employee Comments | Font - Size -                     |   |

As an alternative, you can provide comments prior to your manager's feedback. Do that by adding comments and selecting **Save / Share with Manager** (Step 8).

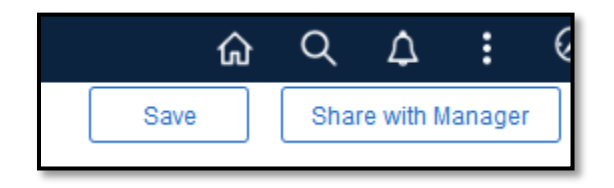

#### Step 7 of 17 – Manager Shared Comments, Ready to Review

You will receive an email when your manager shares their comments with you.

If you manager adds notes while their comments are shared, you will see the updated notes as long as your manager continues to share their document with you.

| Section 1                                          | - Core Values              |                                                                  |                                                                |                                                             |                                    |          |
|----------------------------------------------------|----------------------------|------------------------------------------------------------------|----------------------------------------------------------------|-------------------------------------------------------------|------------------------------------|----------|
| Expand                                             | Collapse                   |                                                                  |                                                                |                                                             |                                    |          |
| <ul> <li>Integrity</li> <li>Description</li> </ul> | : Adhering to a standard o | of core values at UTSA and e                                     | nsuring that one acts in a t                                   | fair and ethical fashion.                                   |                                    |          |
| Description                                        |                            |                                                                  | insuming that one dets in a l                                  |                                                             |                                    |          |
|                                                    | Manager Comments           | Example of Manager's Comments<br>being shared with the employee. | after being shared with the em<br>Example of Manager's Comment | ployee. Example of Manager<br>ts after being shared with th | r's Comments after<br>he employee. | <u>p</u> |
|                                                    |                            |                                                                  |                                                                |                                                             |                                    |          |
|                                                    |                            |                                                                  |                                                                |                                                             |                                    |          |
|                                                    | Employee Comments          | St ← ≫ Font                                                      | · Size - <b>B</b> <i>I</i> <u>U</u>                            | <u>}</u> = := <u>A</u> · ⊠ · ≡                              |                                    |          |
|                                                    |                            |                                                                  |                                                                |                                                             |                                    |          |

#### Step 8 of 17 – Add Comments and Feedback.

To begin, select the **Expand** link to view all factors under each tab.

Provide feedback within the Employee Comments boxes under each factor and summary as needed.

| Core Values Operation Excellence Personal Growth Overall Summary                     |
|--------------------------------------------------------------------------------------|
| Section 1 - Core Values                                                              |
| • Expand • Collapse                                                                  |
| ▶ Integrity                                                                          |
| ▶ Excellence                                                                         |
| ▶ Inclusiveness                                                                      |
| Respect                                                                              |
| ▶ Collaboration                                                                      |
| ▶ Innovation                                                                         |
| Core Values Summary                                                                  |
| Manager Comments Example of Manager's Comments after being shared with the employee. |
| Employee Comments                                                                    |

#### Step 9 of 17 – Share with Manager

You'll notice that while your comments are not shared, you have an action button of **Save / Share with Manager** and also a status at the top of the document that will always let you know whether your comments are shared or private.

| Performance                                                                                                   | Performance Process                                                  |                                                    |                            | ធ             | Q  | ۵.         | : (     |
|----------------------------------------------------------------------------------------------------|----------------------------------------------------------------------|----------------------------------------------------|----------------------------|---------------|----|------------|---------|
| Performance Process                                                                                           | UTSA Probationary Review<br>Checkpoint #1: 45 Day - Update and Share |                                                    |                            | Save<br>Print | SH | are with I | Manager |
| UTSA Probationary Review<br>09/01/2020- 02/28/2021 Overview<br>C • Checkpoint #1: 45 Day<br>Due Date:ore:2020 | Job Title                                                            | nager<br>Period 09/0<br>ent ID 1591<br>e Date 10/1 | 01/2020 -<br>18<br>16/2020 | 02/28/2021    |    |            |         |
| Opdate and Share     Review Manager                                                                           | Your comments are currently not shared with your manager             |                                                    |                            |               |    |            |         |
| Ocheckpoint #2: 90 Day<br>Due Datemaiaza                                                                      | PROBATIONARY REVIEW: Checkpoint #1 at 45 Days.                       |                                                    |                            |               |    |            |         |

Once comments shared, the status changes and you now have the ability to **Stop Sharing** as needed.

Notice how the far-left task panel has been updated to a new Review Manager step.

| Ø Performance                                       |          |                                       | Performance Process      |             |              | ណ៍         | Q | $\Diamond$ | : 6      |
|-----------------------------------------------------|----------|---------------------------------------|--------------------------|-------------|--------------|------------|---|------------|----------|
| Performance Process                                 | × 🕸      |                                       |                          |             |              | Save       |   | Stop       | Sharing  |
| Steps and Tasks                                     | C :      | UTSA Probationary Review              |                          |             |              |            |   |            |          |
|                                                     |          | Checkpoint #1: 45 Day - Revie         | ew Manager Comments      |             |              | 🖨 Print    |   | Notify     | 图 Export |
| UTSA Probationary Review<br>09/01/2020 - 02/28/2021 | Overview | Job Title                             | And Transfer 1979, Tax   | Munager     |              |            |   |            |          |
|                                                     |          | Document Type                         | UTSA Probationary Review | Period      | 09/01/2020 - | 02/28/2021 |   |            |          |
| Checkpoint #1: 45 Day                               |          | Template                              | UTSA Probationary Review | Document ID | 15918        |            |   |            |          |
| <ul> <li>Update and Share</li> </ul>                |          | Status                                | In Progress              | Due Date    | 10/16/2020   |            |   |            |          |
| Review Manager                                      |          | Your comments are SHARED with your ma | anager                   |             |              |            |   |            |          |

#### Step 10 of 17 – Checkpoint #1 Review Meeting

Once your comments are shared with your manager, they will reach out to schedule a review meeting.

#### Step 11 of 17 – Checkpoint #1 at 45 Days Complete

After review meeting held and any final feedback has been recorded and shared, your Manager will complete the checkpoint. You'll receive a confirmation email once that is done.

No further action is required until the next checkpoint at 90 Days but you do have the ability to add and save notes until the next checkpoint occurs.

#### Step 12 of 17 – Checkpoint #2 at 90 Days

Checkpoint #2 will be an exact repetition of Checkpoint #1, Steps 1 - 11. The only difference is that the comments from Checkpoint #1 are automatically added to Checkpoint #2.

| Core Values Summary |                                                                                                    |    |
|---------------------|----------------------------------------------------------------------------------------------------|----|
| Manager Comments    | Checkpt #1: Example of Manager's Comments after being shared with the employee.<br>Checkpt#2: Example of comments during checkpoint #2 added to same comments from prior step                                                                                                    | ¢. |
| Employee Comments   | Image: Size +     Image: Image: |    |
|                     | CHECKPOINT #1: Example of Employee's Comments after Manager shared their comments.<br>Example of Employee's Comments after Manager shared their comments.                                                                                                    | î  |
|                     | CHECKPOINT #2 Example of Checkpt #2 Employee Comments.                                                                                                    | ¥  |

You can simply add more comments, separate your comments by colored font or bullet points to differentiate between Checkpoint #1 and #2, or delete everything and start fresh. The comments for Checkpoint#1 will always be separate and available to view by expanding the Checkpoint steps within the document and selecting *View*.

| Performance Process                                 | \$ |
|-----------------------------------------------------|----|
| Steps and Tasks                                     | C: |
| UTSA Probationary Review<br>09/01/2020 - 02/28/2021 |    |
| Checkpoint #1: 45 Day<br>Due Date 10/16/2020        |    |
| View                                                |    |
| Checkpoint #2: 90 Day<br>Due Date 11/30/2020        |    |
| View                                                |    |

#### Step 13 of 17 – Checkpoint #3 at 160 Days

Checkpoint #3 and the final Probationary Review are combined. Therefore, you will not provide your final feedback until after your manager completes the 3<sup>rd</sup> Checkpoint <u>and</u> the Manager' Evaluation.

However, the manager does have the option of obtaining your feedback prior to the evaluation (to mimic the ability to provide a self-evaluation). If they choose to do so, you will receive the same email as Checkpoints #1 & #2 to alert you that your manager prefers your feedback prior to them completing the final evaluation.

When your manager completes the Checkpoint and their evaluation of your probationary performance, it will be routed for review to your Next Level Supervisor. Once reviewed, your manager will share their final evaluation with you to include final comments and an overall rating.

#### Step 14 of 17 – Probationary Performance Review Meeting

You will receive an email when the final evaluation has been shared with you. Your manager will contact you to schedule a review meeting.

Once meeting complete, you will sign in to provide your acknowledgement of the review and that a review meeting was held. You will be given the opportunity to provide any final comments or thoughts within the **EE Acknowledgement** tab.

#### Step 15 of 17 – Employee Acknowledgment

Follow steps 1 – 4 to return to the documents. Select the Pending Acknowledgment document.

| My Current Documents     |                         |                           |               |   |  |  |
|--------------------------|-------------------------|---------------------------|---------------|---|--|--|
| Document Type            | Document Status         | Period Begin / Period End | Next Due Date |   |  |  |
| UTSA Probationary Review | Pending Acknowledgement | 09/01/2020<br>02/28/2021  | 02/08/2021    | > |  |  |

#### Step 16 of 17 – Employee Acknowledgment (Continuation)

Add your final comments and then select **Acknowledge** that you and your Manager have reviewed the document.

| Performance                                                                                                    | Performance Process                                                                                                    |       | Q     | ۵         | 0      |
|----------------------------------------------------------------------------------------------------|----------------------------------------------------------------------------------------------------|-------|-------|-----------|--------|
| Performance Process * «                                                                                                    | UTSA Probationary Review                                                                                                    | Save  |       | Adknowle  | dge ^  |
|                                                                                                    | Manager Evaluation - Acknowledge                                                                                                    | Print | et No | otify   🗃 | Export |
| UTSA Probationary Review<br>09/01/2020 - 02/28/2021                                                                                                    | James Jinks<br>Job Title Manager                                                                                                    |       |       |           |        |
| Checkpoint #1: 45 Day     Due Date 1016000     Checkpoint #2: 90 Day     Due Date 11000000     Checkpoint #3: 180 Day     Due Date costocot      e Review Manager Evaluation     Due Date costocot      e Admowledge | Document Type         UTSA Probationary Review         Period         09/01/2020         02/28/2021           Template         UTSA Probationary Review         Document ID         15918           Status         Pending Advinowledgement         Due Date         02/08/2021           This document is currently waiting for your advinowledgement.         Due Date         02/08/2021           Provide any final feedback in the <i>EE Acknowledgement</i> tab. Then select the Acknowledge button to confirm that you and your manager have discussed thi document.           Core Values         Operation Excellence         Personal Growth         Overall Summary         EE Acknowledgement         Privacy Notice | 5     |       |           |        |
| View                                                                                                    | Section 5 - Employee Acknowledgement Prior to the employee adnowledging the probationary review, they may provide comments below. By adnowledging this probationary appraisal, the Employee confirms that a meeting was held to review and discuss the appraisal. Employee Acknowledgement Summary Employee Comments    Employee Comments    Stee • B I U :: A • O • E • • • • • • • • • • • • • • • •                                                                                                    |       |       |           |        |

#### Step 17 of 17 – Probationary Review Complete

Once Acknowledged, the document will immediately close and email you and your manager a receipt of finalization. You can find the document within your **Performance Tile** > **Historical Documents** where you can review each of the checkpoints and final evaluation in the future.

| Employee Self Service                       | yee Self Service Performance |                 |                           |   |
|---------------------------------------------|------------------------------|-----------------|---------------------------|---|
| James Jinks 📀<br>Asst Director, Utility Ops |                              |                 |                           |   |
| My Current Documents                        | My Historical Documents      |                 |                           |   |
| My Historical Documents                     |                              |                 |                           |   |
|                                             | Document Type                | Document Status | Period Begin / Period End |   |
| Evaluations of Others                       | UTOA Deskationers Devices    | Completed       | 09/01/2020                |   |
| Historical Evaluations of Others            | UTSA Probationary Review     | Completed       | 02/28/2021                | > |
|                                             |                              |                 |                           | - |

| Performance Process                           |                                                                                                    |                                                                                                    |                                                     |                                                          |
|-----------------------------------------------|----------------------------------------------------------------------------------------------------|----------------------------------------------------------------------------------------------------|-----------------------------------------------------|----------------------------------------------------------|
| Steps and Tasks                               | UISA Probationary Review                                                                              |                                                                                                    |                                                     |                                                          |
| UTSA Probationary Review                      | Manager Evaluation - Completed<br>James Jinks                                                         |                                                                                                    | Managor                                             |                                                          |
| 09/01/2020 - 02/28/2021                       | Document Type                                                                                         | LITSA Probationary Poviow                                                                             | Pariod                                              | 09/01/2020 - 02/28/2021                                  |
| Checkpoint #1: 45 Day                         | Tompleto                                                                                              | UTSA Probationary Review                                                                              | Document ID                                         | 15918                                                    |
| Due Date 10/16/2020                           | Status                                                                                                | Completed                                                                                             | Due Date                                            | 02/08/2021                                               |
| View                                          | The document status is Complete. No further act below.                                                | tion is required but if you have any questions, ple                                                   | ease contact HR at 21                               | 10-458-4250 or at one of the email addresses             |
| Checkpoint #2: 90 Day                         | Annual Evaluations: HR@utsa.edu                                                                       |                                                                                                    |                                                     |                                                          |
| Due Date 11/30/2020                           | Probationary Reviews: HRBP@utsa.edu                                                                   |                                                                                                    |                                                     |                                                          |
| View                                          |                                                                                                    |                                                                                                    |                                                     |                                                          |
|                                               | Core Values Operation Excellence                                                                      | Personal Growth Overall Summary                                                                       | EE Acknowledge                                      | ement Privacy Notice                                     |
| Checkpoint #3: 160 Day<br>Due Date 02/08/2021 | <ul> <li>Section 1 - Core Values</li> </ul>                                                           |                                                                                                    |                                                     |                                                          |
| View                                          | We encourage an environment of dialogue ar<br>fostered. UTSA's core values reflect how we,<br>vision. | nd discovery, where integrity, excellence, inclusiv<br>as employees, have pursued this plan as well a | reness, respect, collal<br>s how we will fulfill ou | boration and innovation are<br>r mission and realize our |
| Due Date 02/08/2021                           | ⊙ Expand   ⊙ Collapse                                                                                 |                                                                                                    |                                                     |                                                          |
| View                                          | Integrity                                                                                             |                                                                                                    |                                                     |                                                          |